## How to Install Docker?

The following snapshots were taken from a MacBook with Apple silicon (M1) and please select the right options for your laptop.

1. Visit <u>the Docker homepage</u> and select the OS:

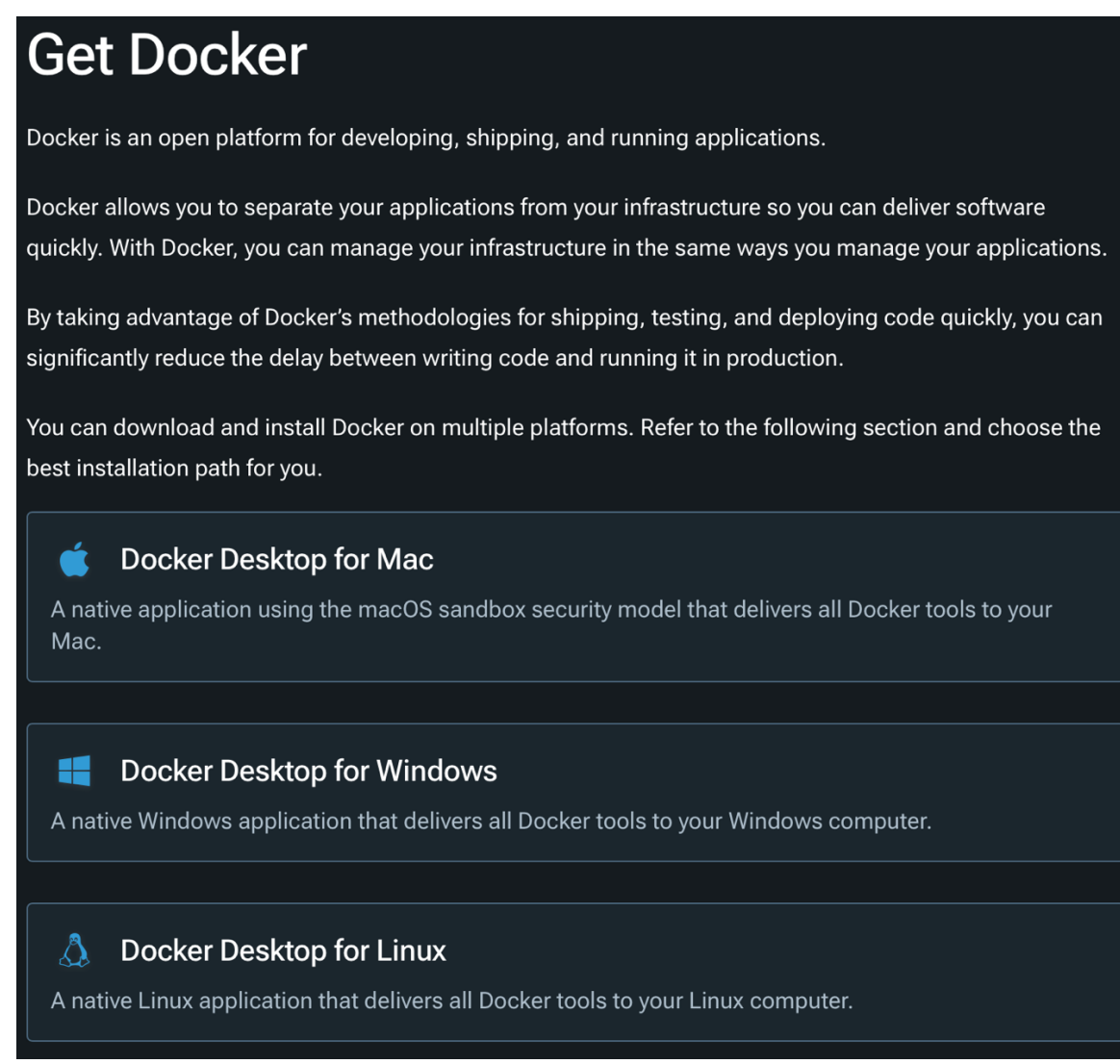

## 2. Select the processor:

## Install Docker Desktop on Mac

This page contains download URLs, information about system requirements, and instructions on how to install Docker Desktop for Mac.

Docker Desktop for Mac with Apple silicon

Docker Desktop for Mac with Intel chip

For checksums, see <u>Release notes</u>.

3. Double click the Docker.dmg file – check your Download folder:

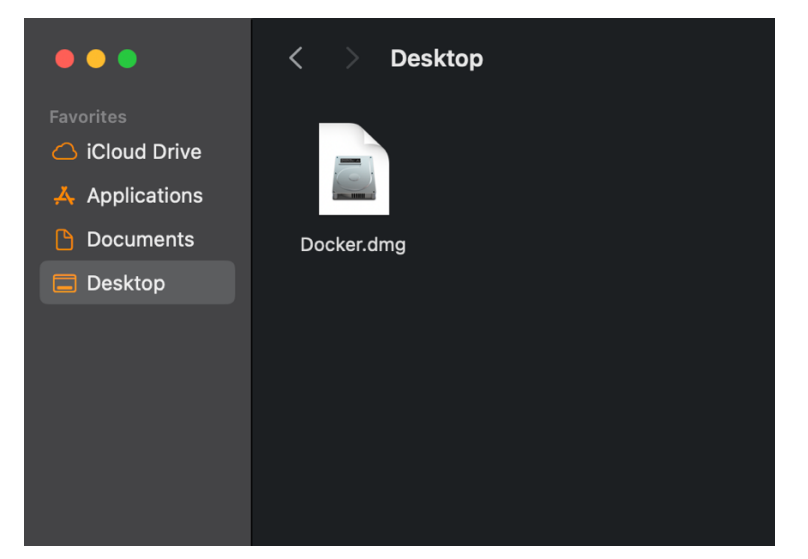

4. Drag and drop the Docker icon to the Applications folder:

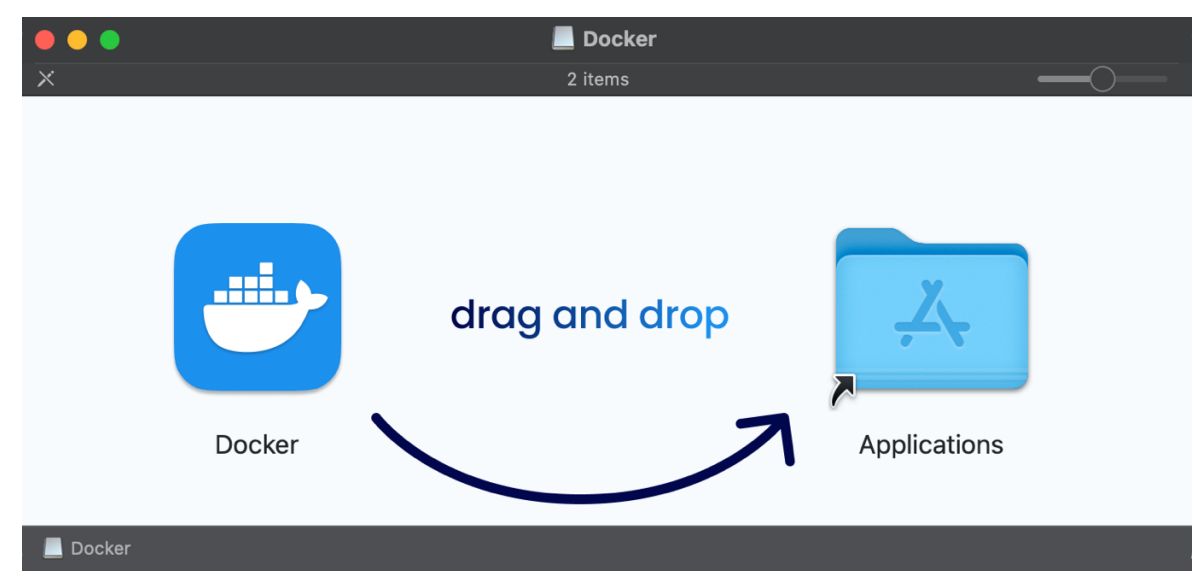

5. Double click the Docker icon:

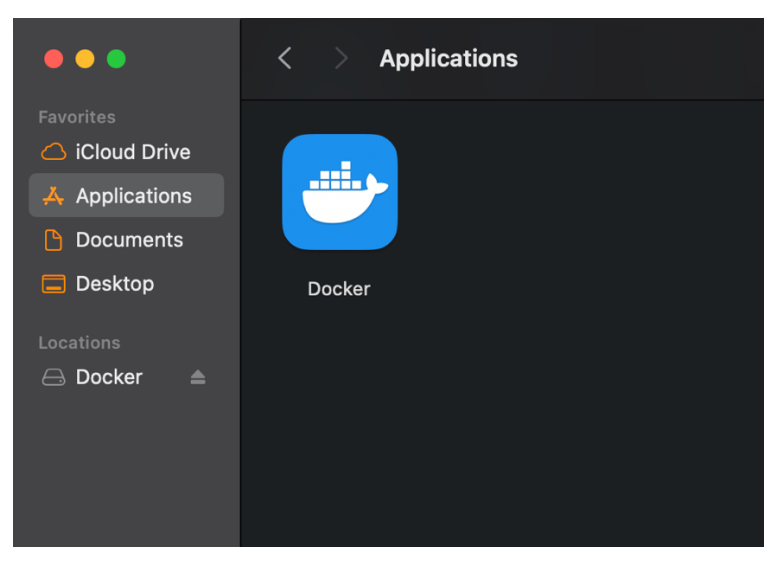

6. Click Open to execute Docker:

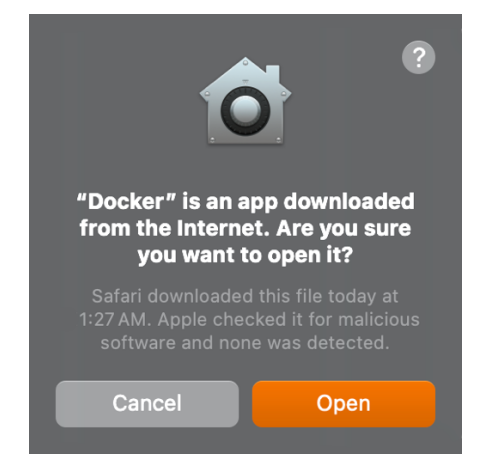

7. Click Accept to agree the Docker Subscription Service Agreement:

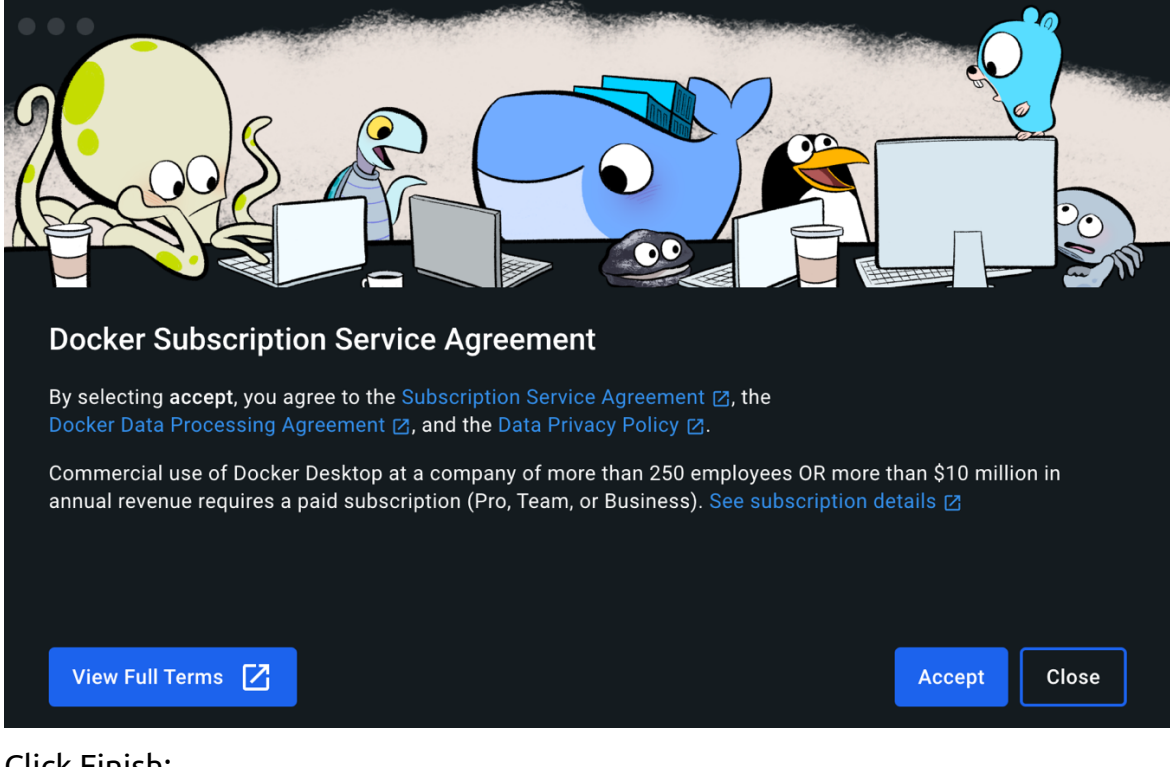

8. Click Finish:

| Finish setting up Docker Desktop<br>version 4.32.0 (157355)                                                                               |        |  |
|----------------------------------------------------------------------------------------------------|--------|--|
| Complete the installation of Docker Desktop. The configurations below can be changed later in Settings.                                   |        |  |
| Use recommended settings (requires password) Docker Deskton automatically sets the necessary configurations that work for most developers |        |  |
| O Use advanced settings                                                                                                    |        |  |
| You manually set your preferred configurations.                                                                                           | Finish |  |

9. Type-in your password and click OK:

| osascript                                                           |
|---------------------------------------------------------------------|
| Docker Desktop requires privileged<br>access to apply configuration |
| Enter your password to allow this.                                  |
| Username                                                            |
| ••••••                                                              |
| Cancel OK                                                           |

10. Take the Survey or click Skip survey:

| ••• | <del>- <b>docker</b> desktop</del> | 1                    |               |                           |  |
|-----|------------------------------------|----------------------|---------------|---------------------------|--|
|     |                                    |                      |               |                           |  |
|     |                                    |                      |               |                           |  |
|     |                                    | v                    |               |                           |  |
|     |                                    |                      | Step 1 of 2   |                           |  |
|     |                                    | What's your role?    |               |                           |  |
|     |                                    | O Full-stack develop | ber O         | Front-end developer       |  |
|     |                                    | O Back-end develop   | er O          | Site reliability engineer |  |
|     |                                    | O Platform engineer  | r O           | DevOps specialist         |  |
|     |                                    | O Infrastructure ma  | nager 🔿       | System administrator      |  |
|     |                                    | O Security engineer  | 0             | Data scientist            |  |
|     |                                    | O Product manager    | 0             | Teacher                   |  |
|     |                                    | O Student            | 0             | Other                     |  |
|     |                                    |                      |               |                           |  |
|     |                                    |                      |               |                           |  |
|     |                                    |                      | Skip survey - |                           |  |
|     |                                    |                      |               |                           |  |

11. You'll see a Docker icon on the status bar (top-right corner):

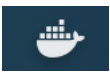

12. **[MacOS]** Open Terminal (Applications → Utilities):

| •••                                                            | < > Applications |
|----------------------------------------------------------------|------------------|
| Favorites<br>iCloud Dr<br>Applications<br>Documents<br>Desktop | Utilities        |
|                                                                |                  |
| •••                                                            | < > Utilities    |

13. Type docker --version to confirm Docker is running:

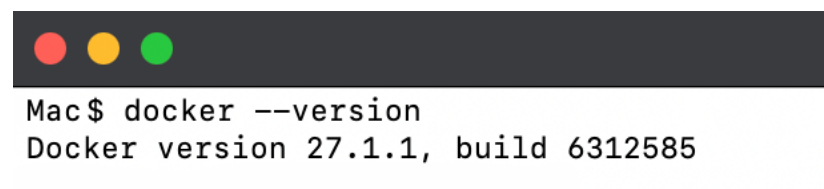

## 14. You're all set!

Please note that the snapshots were taken on August 4th, 2024, and the install screen might be different from yours due to the Software update from Docker.

12. [Windows] Open the Command Prompt (Windows key + R, then, type cmd)

| 💷 Run         | ×                                                                                                    |
|---------------|----------------------------------------------------------------------------------------------------|
|               | Type the name of a program, folder, document, or Internet resource, and Windows will open it for you. |
| <u>O</u> pen: | cmd ~                                                                                                 |
|               | OK Cancel <u>B</u> rowse                                                                              |

13. Type docker --version to confirm Docker is running:

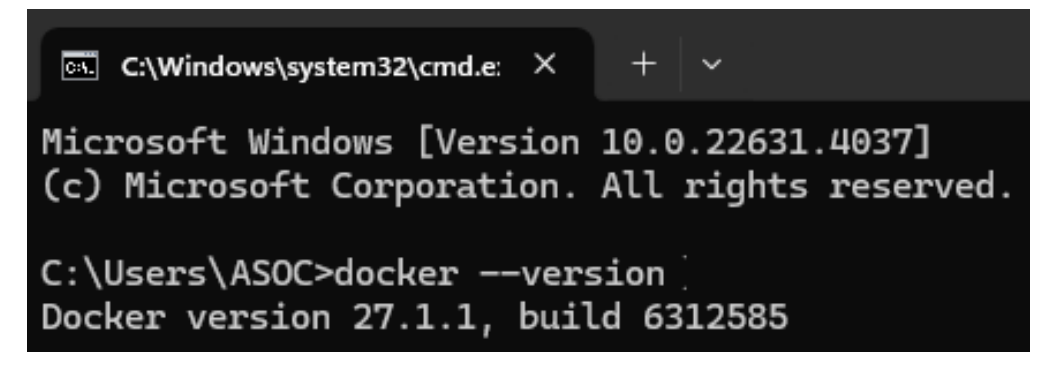

14. You're all set!